## Вводная

Данный проект предназначен для использования в ПТК «OBEH Data Manager».

Демонстрационный проект управления освещением на базе эмулятора ПЛК 323 ТЛ (КСОД) позволяет осуществлять управления группами освещения управление в ручном и автоматическом режиме. В автоматическом режиме можно выбрать тип расписания: автоматическое(по солнцу) и ручное задание. При ручном задании расписания также можно выбрать - управлять всеми группами или назначить каждой отдельное расписание.

Для работы демо-проекта необходимо установить последнюю версию дистрибутива OBEH Data Manager и скачать архив с демо-проектом. Файлы из архива следует распаковать на диск С, в автоматически созданную папку OWEN Data Manager projects. Путь к проекту должен быть следующим: *C:\OWEN Data Manager Projects\Демонстрационный проект АСУ НО*.

Из указанной папки необходимо запустить ярлык owen.tml и назначить открытый проект « проектом по умолчанию» (установить галочку «Проект по умолчанию» в правой, верхней части окна интегратора).

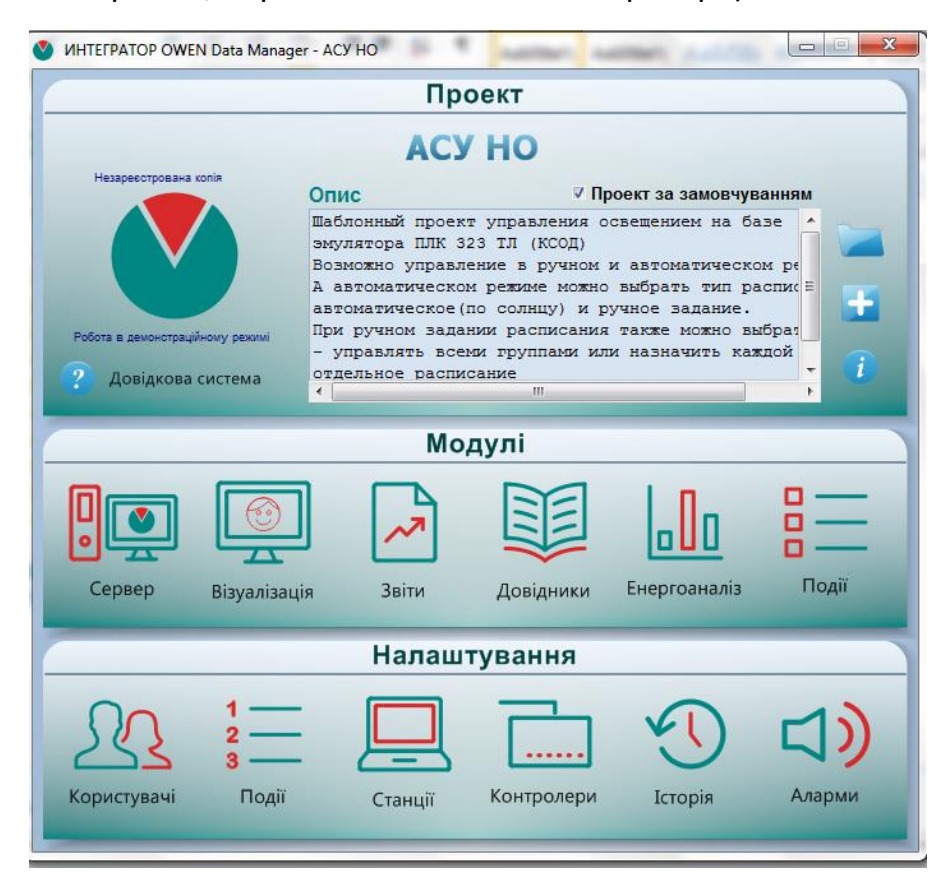

Из окна интегратора запустить модуль «Візуалізація». В открывшемся окне необходимо нажать кнопки « Запуск сервера» и «Запуск эмулятора».

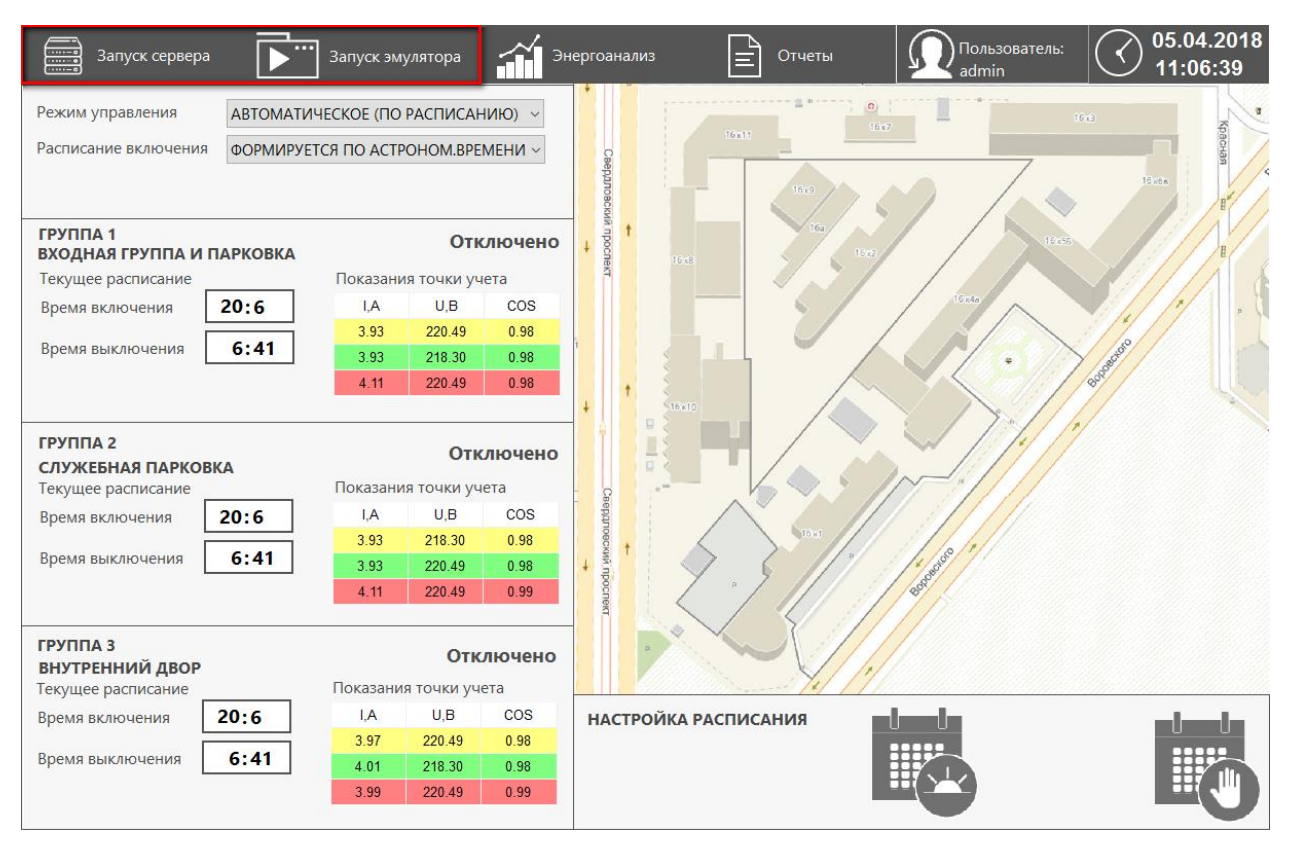

При нажатии на кнопку «Запуск эмулятора» откроется окно эмулятора контроллера, в котором необходимо нажать кнопку «Старт». После запуска эмулятора можно вернуться к визуализации.

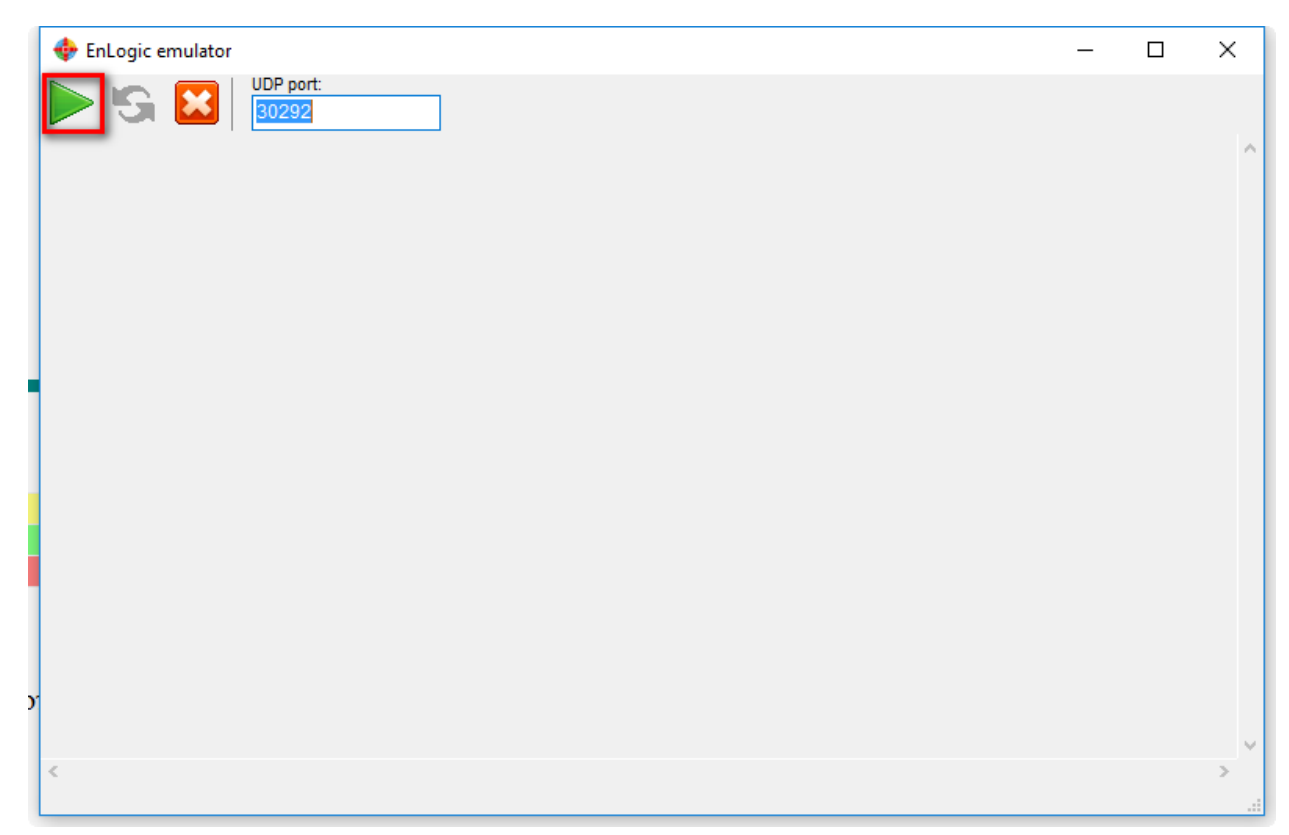

## Проект будет работать в демонстрационном режиме.

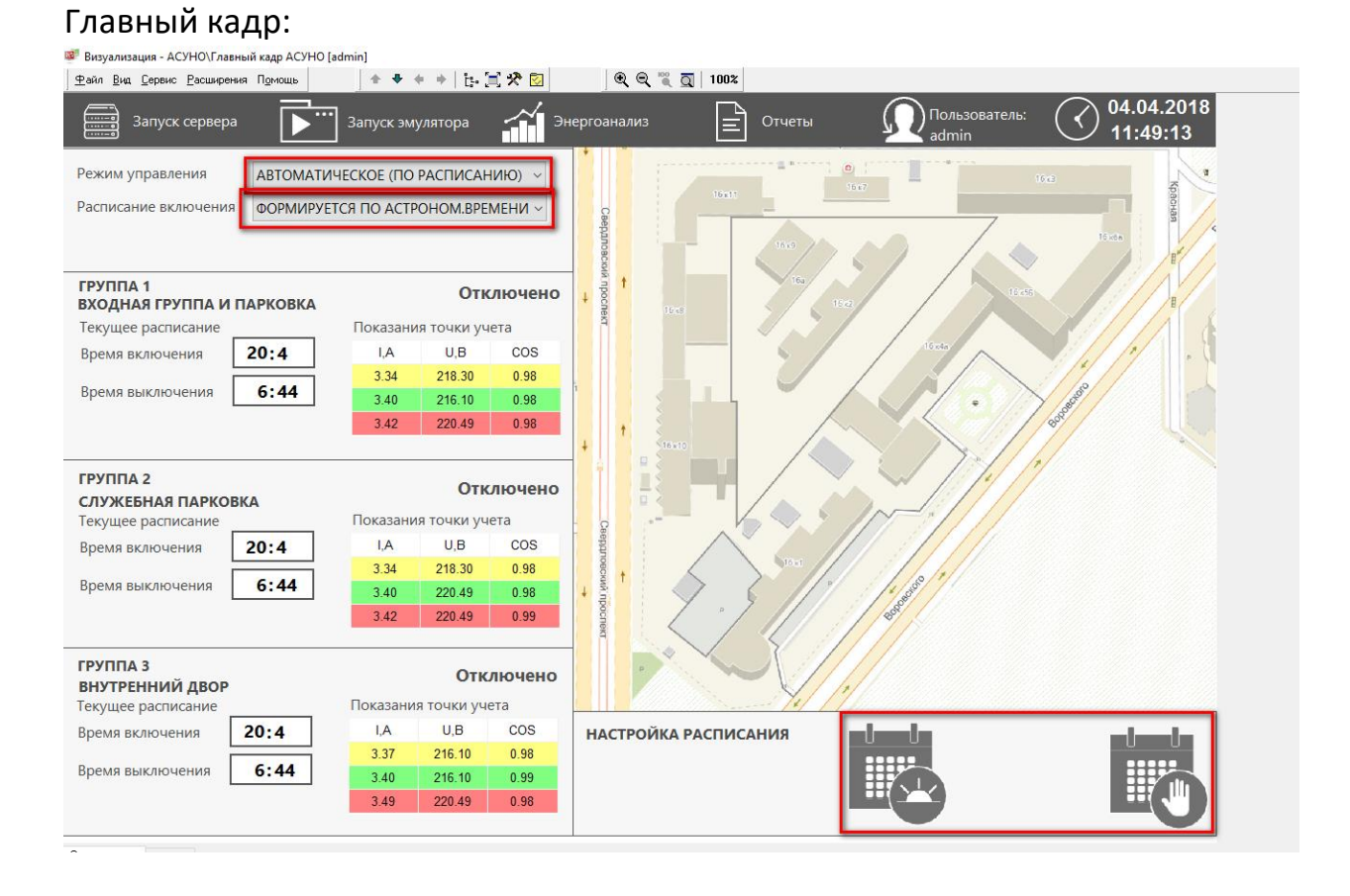

Описание возможностей проекта АСУНО

При выборе автоматического режима управления оператор может выбрать – формировать расписание включения по графику восхода захода солнца ( по астрономическому времени) или задать расписание вручную. Настроить расписание можно нажав на кнопки в поле «настройка расписания». Для астрономического расписания можно настроить географичекие координаты и часовой пояс для расчета времени восходазаката. Для ручного расписания можно настроить общее время включенияотключения для всех групп ( совместное управление) , или частной расписание для каждой группы.

|                                        | Настройка расписания |                  |             |             | ×   |
|----------------------------------------|----------------------|------------------|-------------|-------------|-----|
|                                        |                      | Время включения  | 15 ч        | 0           | иин |
| Настройка расчета астрономического р 🗙 |                      | Время отключения | <b>20</b> ч | 0           | ин  |
| IIIIupota 56.60                        |                      | Время включения  | 8 ч         | <b>15</b> N | иин |
|                                        | » <b>L</b> 1         | Время отключения | 15 ч        | 20          | иин |
| Долгота <b>84.89</b>                   |                      | Время включения  | <b>9</b> u  | 0           |     |
| Часовой пояс 7                         |                      | Время отключения | - ·         |             | иин |
|                                        |                      |                  |             |             |     |
| время восхода 6:44                     | 32                   | Время включения  | 0 ч         | 0           | иин |
| Время заката 20:4                      | ↓ <b>⊥</b> 3         | Время отключения | 0 ч         | 0           | иин |
| There are is a second                  | 040.00               | 0.00             |             | e // ,      |     |

В ручном режиме пользователь может управлять группами посредством кнопок «Включить-Отключить» ( становятся доступны при выборе режима управления «Ручной».

Если нажать на кнопку «Отчет», сформируется рапорт, в нем будут указано состояние выключателей за нужный интервал времени, с нужным шагом:

| 🙆 Предаврительный просмотр рапорта - Включение(Отключение        |                                                       |        |  |  |
|------------------------------------------------------------------|-------------------------------------------------------|--------|--|--|
| e) b [k ?) 4 4 1 2 2 = 2 2 2 4 4 + + + + + ↓ ↓ 1 1 1 2 4 1 1 1 2 |                                                       |        |  |  |
|                                                                  |                                                       | ^      |  |  |
|                                                                  |                                                       |        |  |  |
|                                                                  |                                                       |        |  |  |
|                                                                  |                                                       |        |  |  |
|                                                                  |                                                       |        |  |  |
|                                                                  |                                                       |        |  |  |
|                                                                  |                                                       |        |  |  |
|                                                                  |                                                       |        |  |  |
|                                                                  | светильников №1 светильников №2 светильников №3 Время |        |  |  |
|                                                                  |                                                       |        |  |  |
|                                                                  | 04.04.18 0:00                                         |        |  |  |
|                                                                  | 04.04.18 0:20                                         |        |  |  |
|                                                                  | 04.04.18 0:40                                         |        |  |  |
|                                                                  | 04.04.18 1:00                                         |        |  |  |
|                                                                  | 04.04.18 1:20                                         |        |  |  |
|                                                                  | 04.04.18 1:40                                         |        |  |  |
|                                                                  | 04.04.18 2:00                                         |        |  |  |
| -                                                                | 04.04.18 2:20                                         |        |  |  |
|                                                                  | 04.04.18 2:40                                         |        |  |  |
|                                                                  | 04.04.18 3:00                                         |        |  |  |
| a                                                                | 04.04.18 3:20                                         |        |  |  |
|                                                                  | 04.04.18 3:40                                         |        |  |  |
|                                                                  | 04.04.18 4:00                                         |        |  |  |
|                                                                  | 04.04.18 4:20                                         |        |  |  |
|                                                                  | 04.04.18 4:40                                         |        |  |  |
|                                                                  | 04.04.18 5:00                                         |        |  |  |
|                                                                  | 04.04.18 520                                          |        |  |  |
|                                                                  | 04.04.18 5340                                         |        |  |  |
|                                                                  | 04.04.18 600                                          |        |  |  |
|                                                                  | 04.04.16 0.20                                         |        |  |  |
| 3                                                                |                                                       |        |  |  |
| •                                                                | 04.04.187.20                                          |        |  |  |
|                                                                  |                                                       |        |  |  |
| 1                                                                | 04.04.18.8:00                                         |        |  |  |
|                                                                  | 04 04 18 820                                          |        |  |  |
|                                                                  | 04 04 18 8:40                                         |        |  |  |
| -                                                                | 04 04 18 9:00                                         |        |  |  |
|                                                                  | 04.04.18.9.20                                         | ~      |  |  |
|                                                                  | 04.04.18.9:40                                         | Ĩ.     |  |  |
|                                                                  | 04.04.18 10:00                                        | -<br>- |  |  |
|                                                                  | 04.04.18 10:20                                        | I      |  |  |
| H + + H _ /MerL / <                                              |                                                       | >      |  |  |
| C                                                                |                                                       |        |  |  |